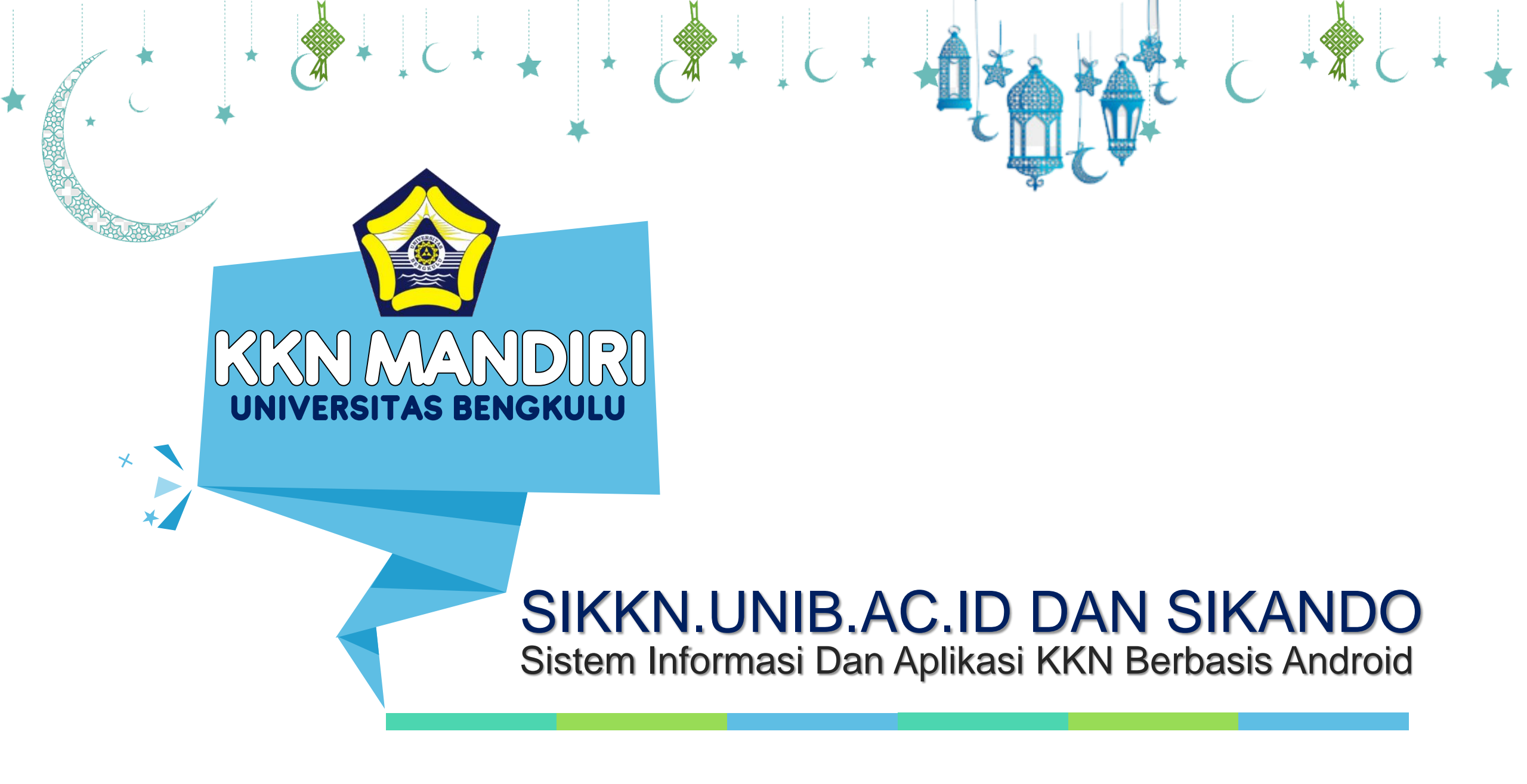

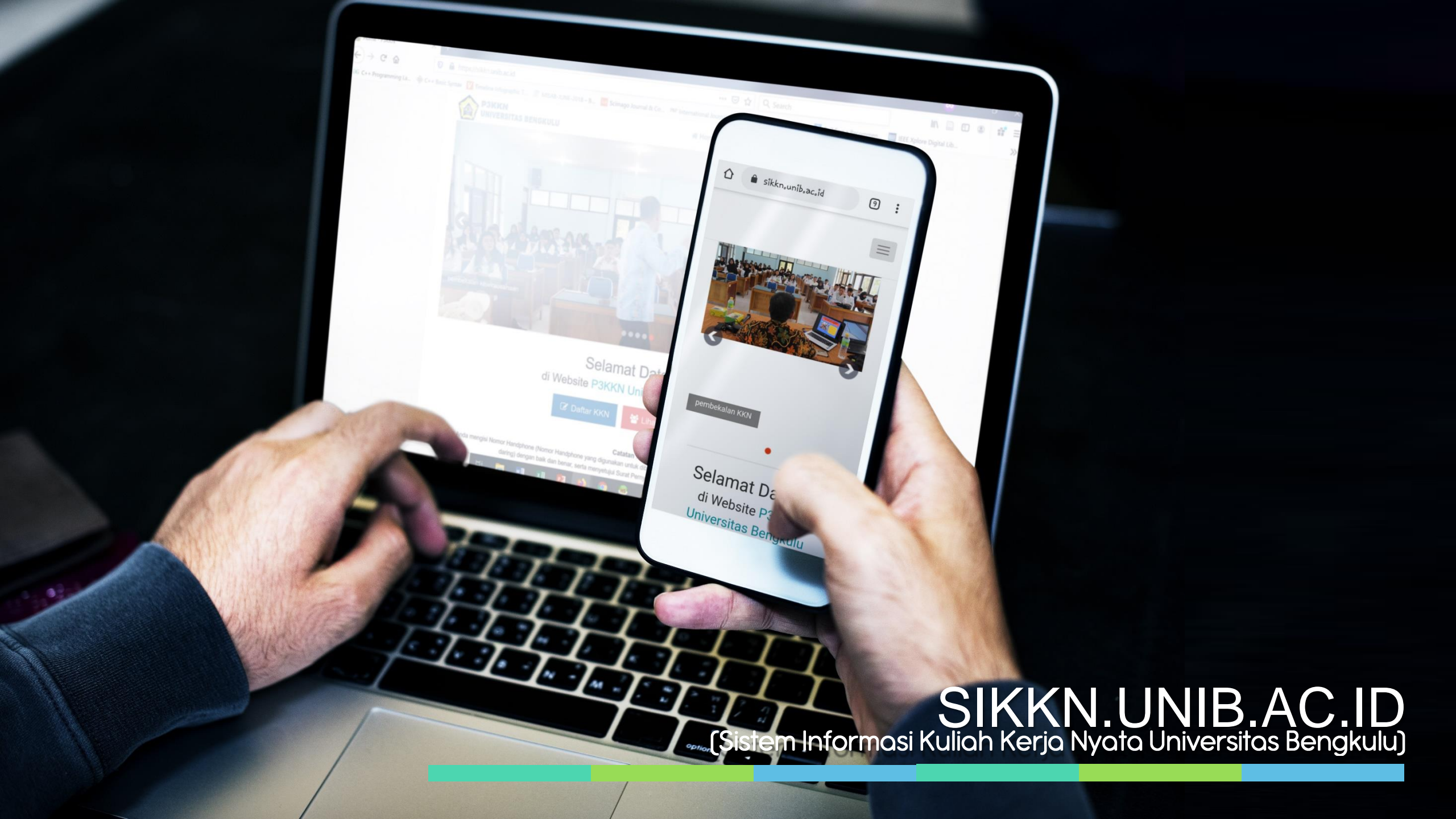

## SIKKN.UNIB.AC.ID

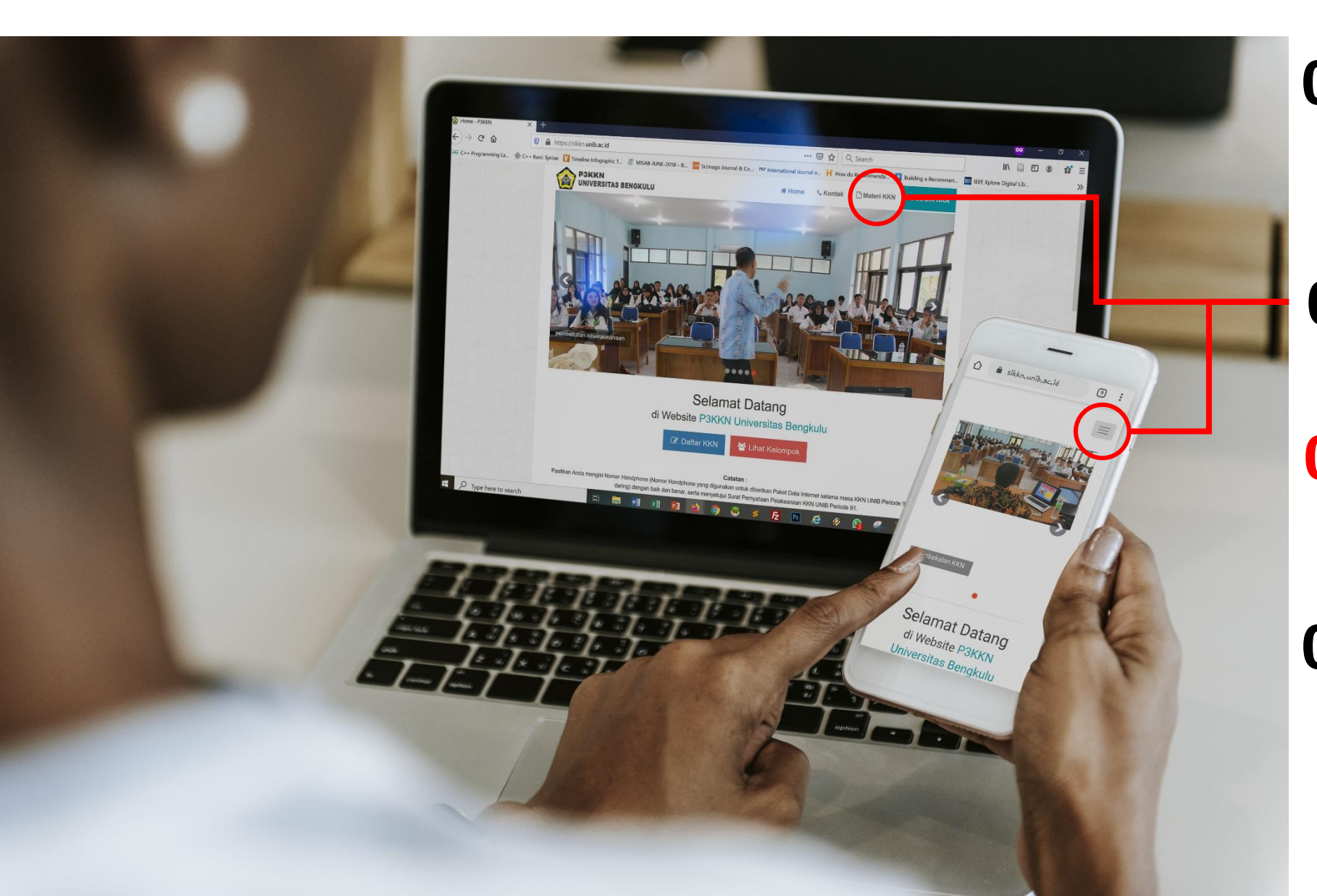

### **01** Pembagian Kelompok

Pembagian kelompok dilakukan secara otomatis menggunakan SIKKN.UNIB.AC.ID dengan mengisi kelengkapan data dan akan ter'generate secara otomatis berdasarkan aturan yang berlaku

## 02 Materi KKN

Materi Pembekalan KKN dan **Aplikasi SIKANDO** dapat diunduh di menu Materi KKN.

## **03** Video Pembekalan KKN

Video Pembekalan KKN dapat dilihat dengan cara *login* ke laman SIKKN.UNIB.AC.ID terlebih dahulu, kemudian pilih menu Materi Pembekalan

## **04** Ujian Pembekalan KKN

Ujian Pembekalan KKN dapat dilakukan dengan cara *login* ke laman SIKKN.UNIB.AC.ID terlebih dahulu, kemudian pilih menu Ujian *(Menu Ujian dibuka sesuai dengan jadwal yang berlaku)*  Login menggunakan NPM dan password Portal Akademik

# SIKANDO

Aplikasi KKN UNIB Berbasis Android, guna melakukan presensi online berbasis geolocation, pelaporan kegiatan KKN, bimbingan DPL secara pesan teks, dan pengumuman lainnya.

Login

Login

Presensi berbasis *Geolocation* akan merekam secara otomatis ketika aplikasi Sikando ini dibuka (perekaman berupa data tanggal, waktu, dan titik geolocation, wajib presensi setiap harinya selama waktu pelaksanaan KKN)

> Forum merupakan Chat Group Peserta KKN dan DPL

Diary KKN merupakan Log Harian peserta KKN. Diary KKN dapat diisi dengan Narasi/ Teks Paragraf (Required) dan Foto Dokumentasi (Opsional)

| Talis Sosaata |       |  |  |
|---------------|-------|--|--|
|               | Kirim |  |  |
|               |       |  |  |
|               |       |  |  |
|               |       |  |  |
|               |       |  |  |
|               |       |  |  |
|               |       |  |  |

Tidak Merekam Data

Tidak Merekam Data

Tidak Merekam Data

Tidak Merekam Data

idak Merekam Data

25

Surat merupakan menu untuk unggah surat secara elektronik yang dapat ditujukan ke P3KKN maupun DPL Laporan KKN dapat diunggah dengan catatan; file berupa \*.doc, \*.docx, \*.pdf, dan maksimal ukuran file 2 MB. Laporan yang harus diunggah peserta KKN terdiri; Proposal Kegiatan, Laporan Kemajuan setiap minggunya, dan Laporan Akhir

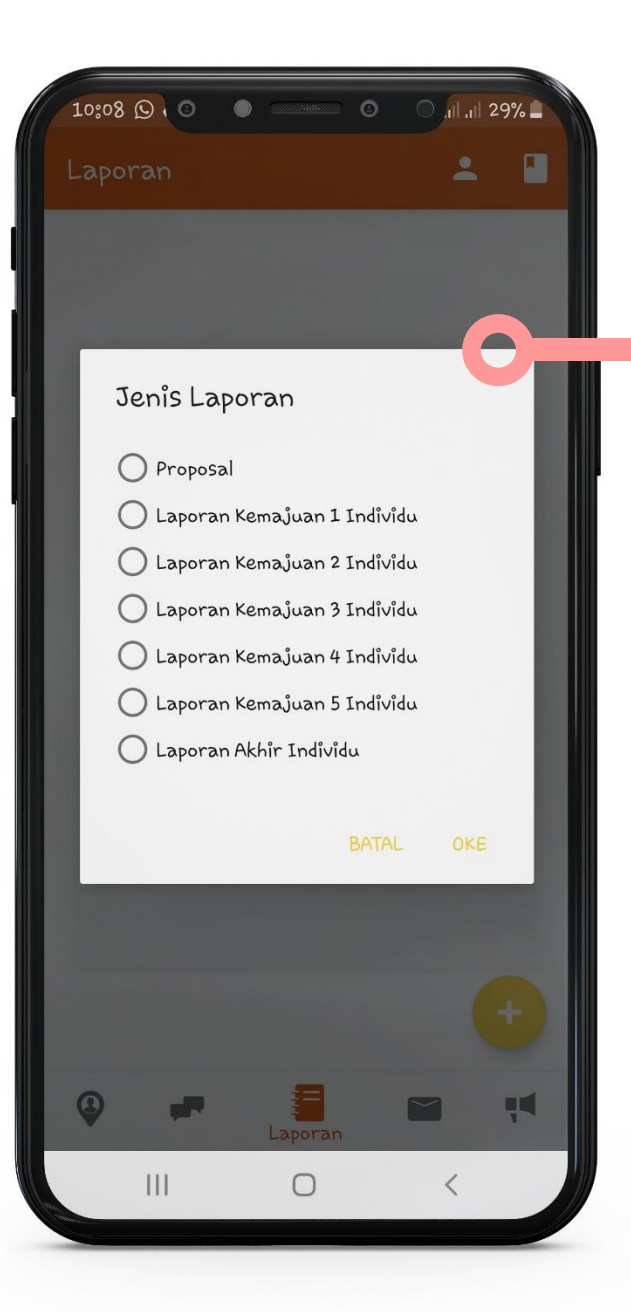

## Tata Cara Unggah Laporan (Proposal Kegiatan, Laporan Kemajuan, Laporan Akhir)

#### Mahasiswa/i Peserta KKN

File Laporan sudah tersimpan di dalam ponsel. File laporan berekstensi \*.doc, \*.docx, \*.pdf dengan ukuran file maksimal 2 MB

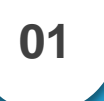

03

### **Unggah File Laporan KKN**

Pilih menu "*Laporan*" > jelajah lokasi penyimpanan file laporan > Select file > Pilih Jenis Laporan > Pilih "*Oke*"

**Dosen Pembimbing Lapangan (DPL)** 

DPL melalui Aplikasi Sikando (for DPL) dapat melihat Laporan KKN yang telah diunggah peserta KKN untuk disetujui (approve) atau ditolak

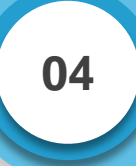

02

### **Status Laporan KKN**

Peserta KKN dapat melihat status apakah laporan KKN sudah disetujui atau ditolak. Jika status "ditolak" maka peserta dapat memperbaiki laporan KKN